# Hand Hygiene Mobile App User Guide – Android

# Table of Contents

| <u>CONTENTS</u>            | PAGE # |
|----------------------------|--------|
| System Requirements        | 2      |
| Adding Site to Home Screen | 2-9    |
| 1. Launch Web Browser      | 2      |
| 2. Enter Web Address       | 2      |
| 3. Enter Credentials       | 2      |
| 4. Create Passcode         | 3      |
| 5. Add to Home Screen      | 4-9    |
| Observation Entry          | 10-15  |
| Key Points                 | 16     |

#### **System Requirements**

This mobile app will work for both Android and iOS users.

PREREQUISITE – You must be on the VUMC Employee Network or utilizing VPN to access the Hand Hygiene Mobile App.

## Adding site to Home Screen

- 1. Launch Web Browser: Launch web browser (Chrome) on your device.
- 2. Enter Web Address: Enter the following website address in the search bar:

https://handhygiene.app.vumc.org

3. Enter Credentials: You will be asked to authenticate with your VUMC ID and Password during the process:

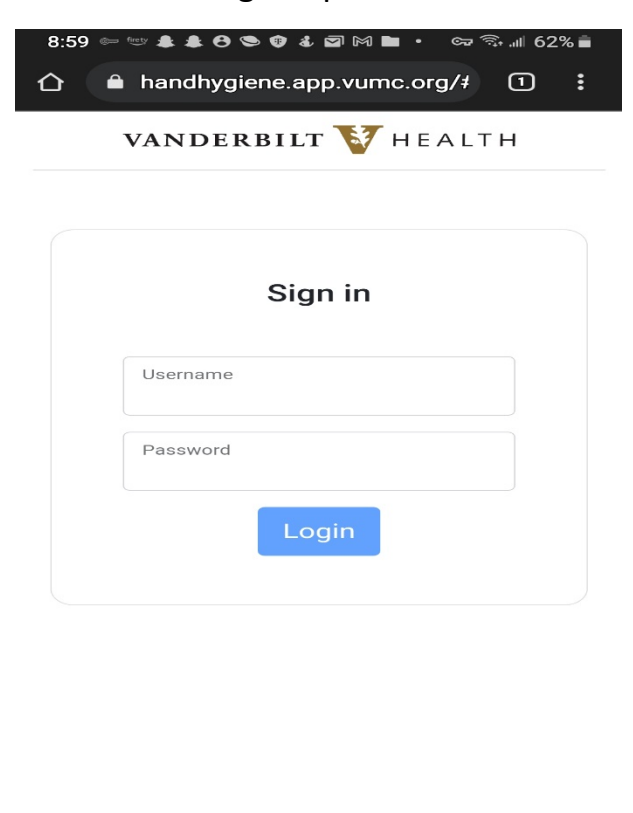

| ш | 0 | < |
|---|---|---|
|   |   |   |

4. **Create Password:** You will be asked to set up a 5-digit passcode to access the application quickly for future use. You will use this passcode each time you return to the mobile app.

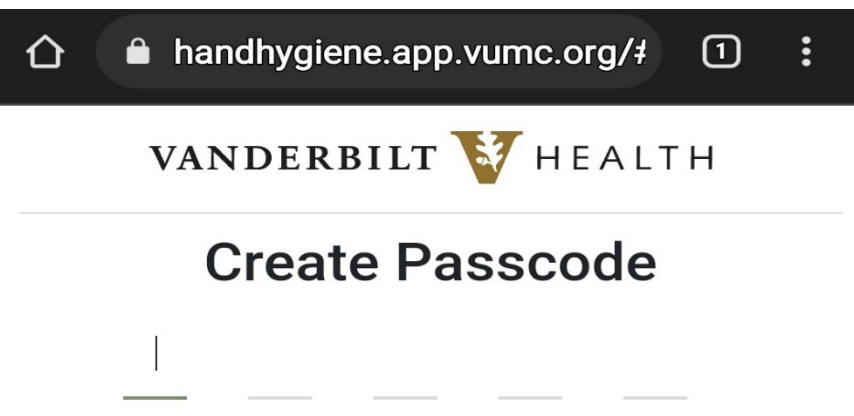

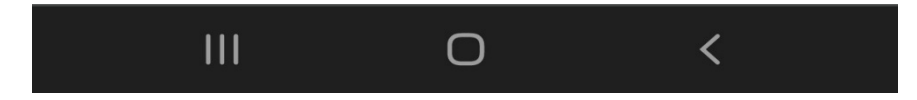

## 5. Add to Home Screen:

A. Once you create your password, you will be prompted to the "Locations" screen:

| ☆ ▲ handhygiene.app.vumc.org/# ① : |  |
|------------------------------------|--|
| VANDERBILT 🤯 HEALTH                |  |
| Locations                          |  |
| Q Search                           |  |
| MCJCHV                             |  |
| VBCH                               |  |
| VMG                                |  |
| VMGPED                             |  |
| <u>VPH</u>                         |  |
| VTHH                               |  |
| <u>VUH</u>                         |  |
| <u>VWCH</u>                        |  |

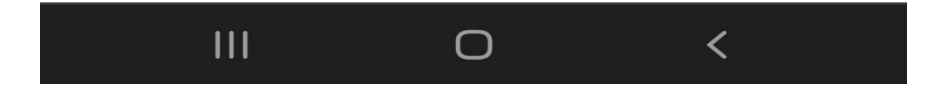

B. Click the ellipsis (three dots) in the top right of the 'Locations' screen:

| ☆ ▲ handhygiene.app.vumc.org/# ① : |  |
|------------------------------------|--|
| VANDERBILT 🤯 HEALTH                |  |
| Locations                          |  |
| Q Search                           |  |
| MCJCHV                             |  |
| VBCH                               |  |
| VMG                                |  |
| VMGPED                             |  |
| VPH                                |  |
| <u>VTHH</u>                        |  |
| VUH                                |  |
| <u>VWCH</u>                        |  |

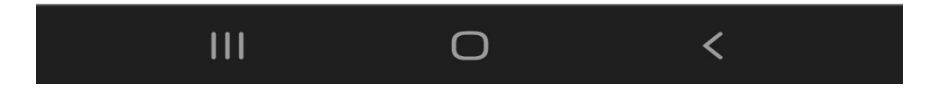

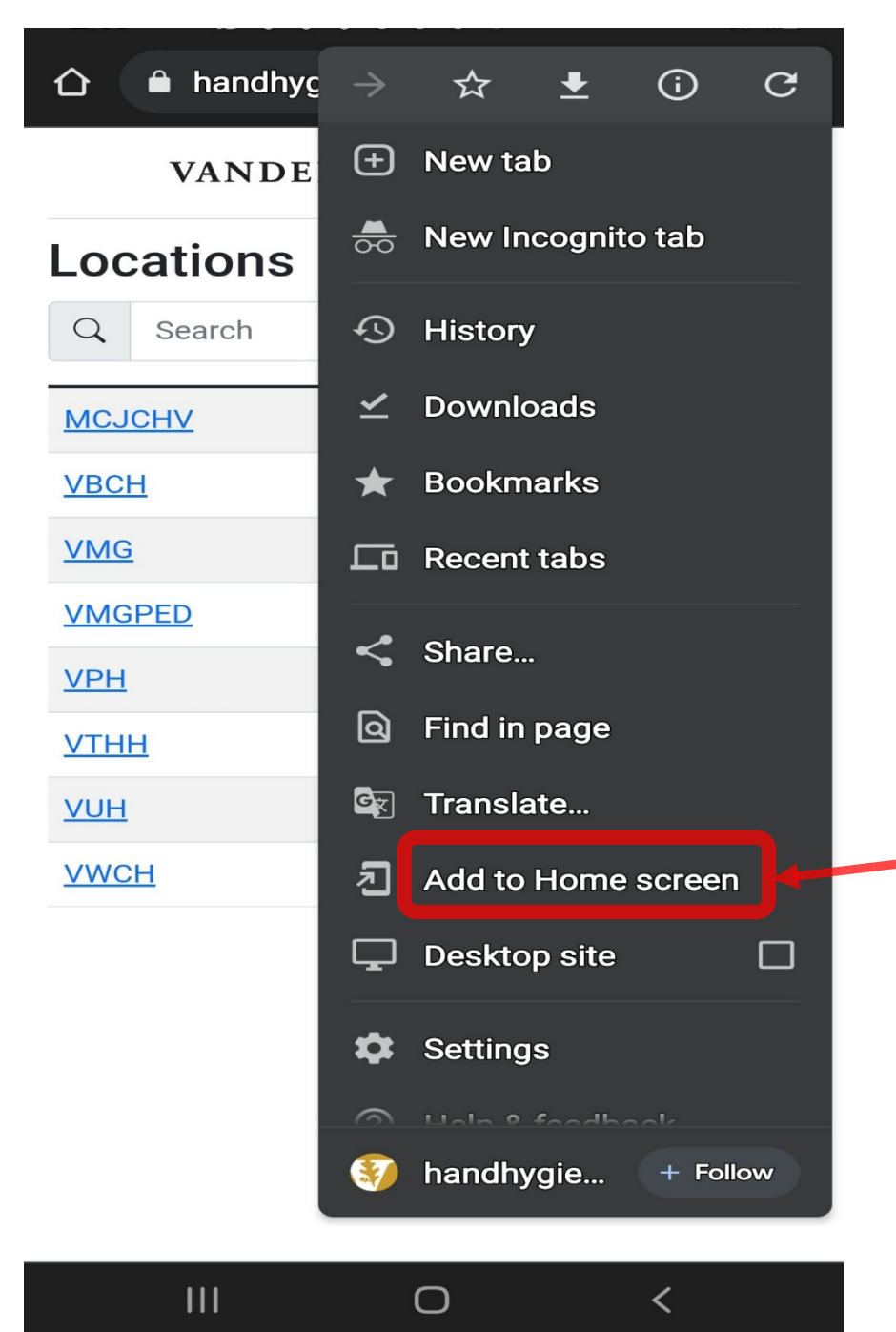

C. Once the below options appear, you can click "Add to Home Screen":

D. A message box will then pop up. Click "Add".Note that you can also change the name before clicking "Add".

|                           | handhygiene.app | p.vumc.org/‡ | 1:  |
|---------------------------|-----------------|--------------|-----|
|                           | VANDERBILT      | HEALT        | н   |
| Loca                      | tions           |              |     |
| Q                         | Search          |              |     |
| MCJCH                     | <u>HV</u>       |              |     |
| <u>VBCH</u>               |                 |              |     |
| Ad                        | ld to Home so   | creen        |     |
|                           | Hand Hygiene    | e            |     |
|                           |                 |              |     |
|                           |                 | Cancel       | Add |
| <u>VUH</u>                |                 | Cancel       | Add |
|                           |                 | Cancel       | Add |
| <u>VUH</u><br><u>VWCH</u> |                 | Cancel       | Add |
| <u>VUH</u><br><u>VWCH</u> |                 | Cancel       | Add |
| <u>VUH</u><br><u>VWCH</u> |                 | Cancel       | Add |
| <u>VUH</u><br><u>VWCH</u> |                 | Cancel       | Add |
| <u>VUH</u><br><u>VWCH</u> |                 | Cancel       | Add |

E. Another message box will appear to confirm adding to the home screen. Click "Add'.

| VANDERBILT VEALTH                                               |  |  |  |
|-----------------------------------------------------------------|--|--|--|
| Locations                                                       |  |  |  |
| Q Search                                                        |  |  |  |
| MCJCHV                                                          |  |  |  |
| <u>VBCH</u>                                                     |  |  |  |
| <u>VMG</u>                                                      |  |  |  |
| VMGPED                                                          |  |  |  |
| <u>VPH</u>                                                      |  |  |  |
| ИТНН                                                            |  |  |  |
| Add to Home screen?                                             |  |  |  |
| Touch and hold an icon or tap Add to add it to the Home screen. |  |  |  |
| Hand Hygiene 1 × 1                                              |  |  |  |
|                                                                 |  |  |  |
| Cancel Add                                                      |  |  |  |
|                                                                 |  |  |  |

F. A confirm message will be displayed after you click "Add".

# Shortcut to Hand Hygiene added on Home screen.

G. You should then see the below app icon (Hand Hygiene) on your home screen:

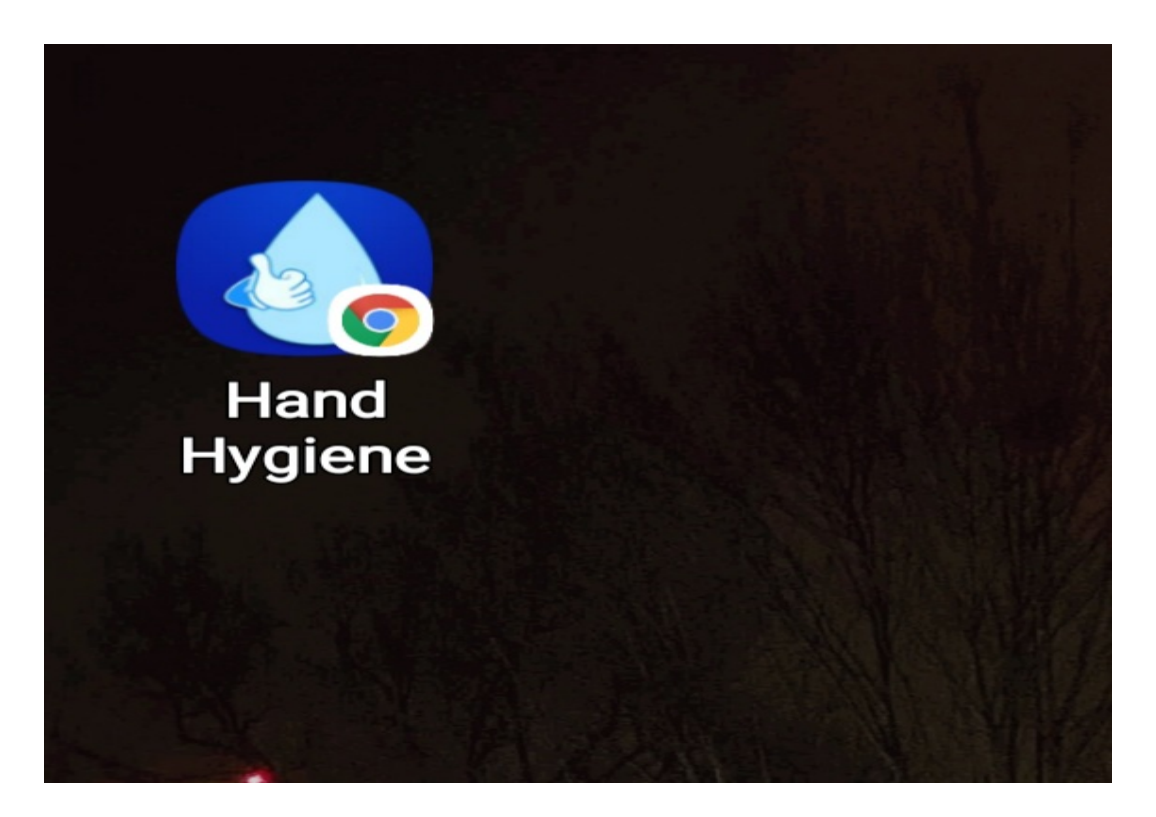

#### **Observation Entry**

- 1. Launch: Click the Hand Hygiene mobile app icon on your device home screen.
- 2. The "Locations" page will open. Select the location you are observing:

| ☆ ▲ handhygiene.app.vumc.org/# ① : |  |  |  |
|------------------------------------|--|--|--|
| VANDERBILT 🚺 HEALTH                |  |  |  |
| Locations                          |  |  |  |
| Q Search                           |  |  |  |
| MCJCHV                             |  |  |  |
| <u>VBCH</u>                        |  |  |  |
| VMG                                |  |  |  |
| VMGPED                             |  |  |  |
| <u>VPH</u>                         |  |  |  |
| VTHH                               |  |  |  |
| VUH                                |  |  |  |
| VWCH                               |  |  |  |

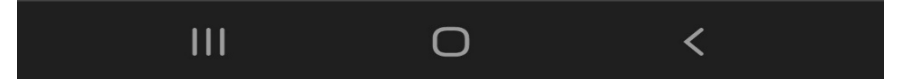

3. Next the "Pod" screen will appear. Select the pod you are observing:

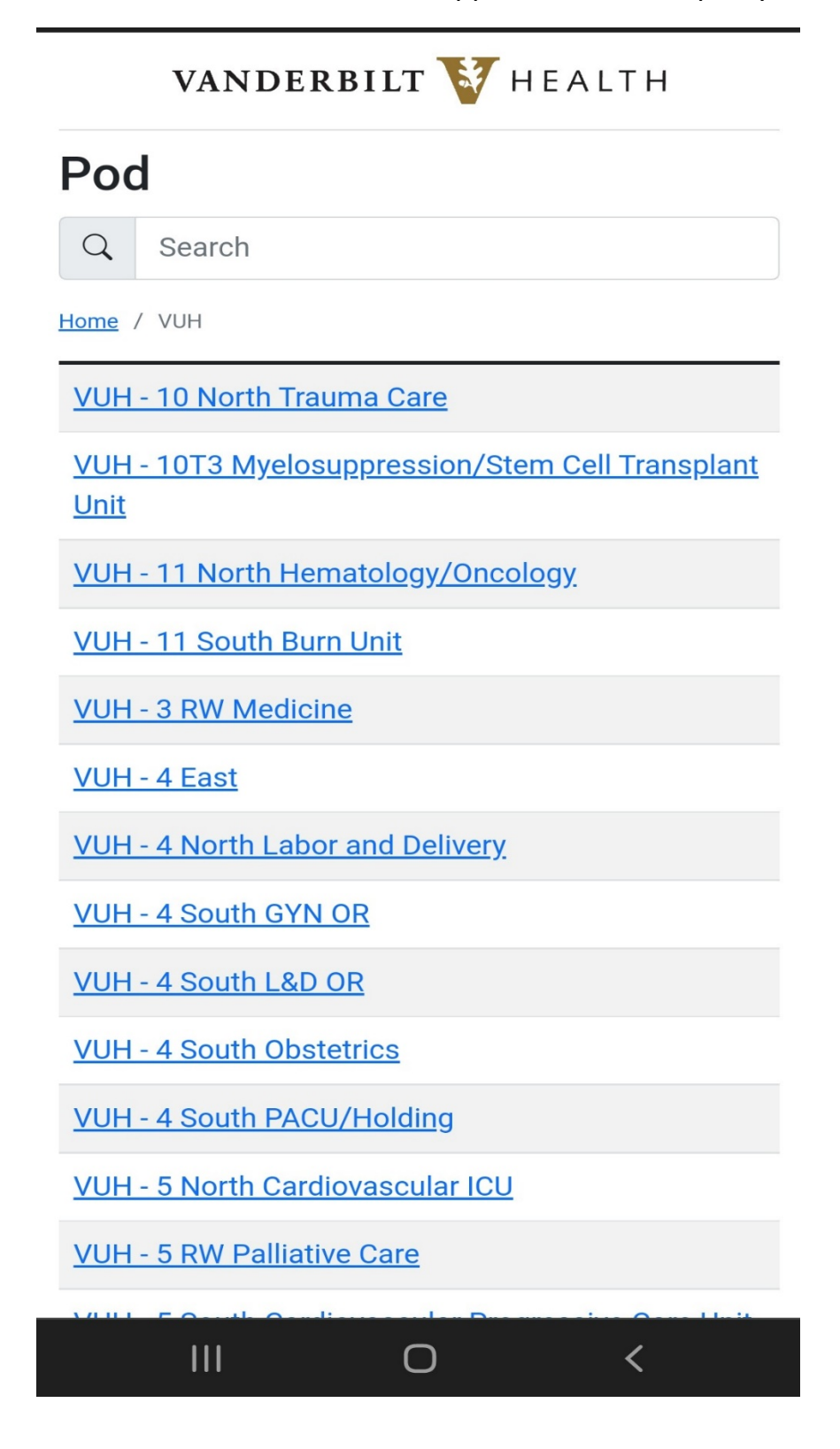

4. Next the "Roles" screen will appear. A full listing of the roles of individuals observed will be displayed on the screen. Choose the role of the individual you are observing:

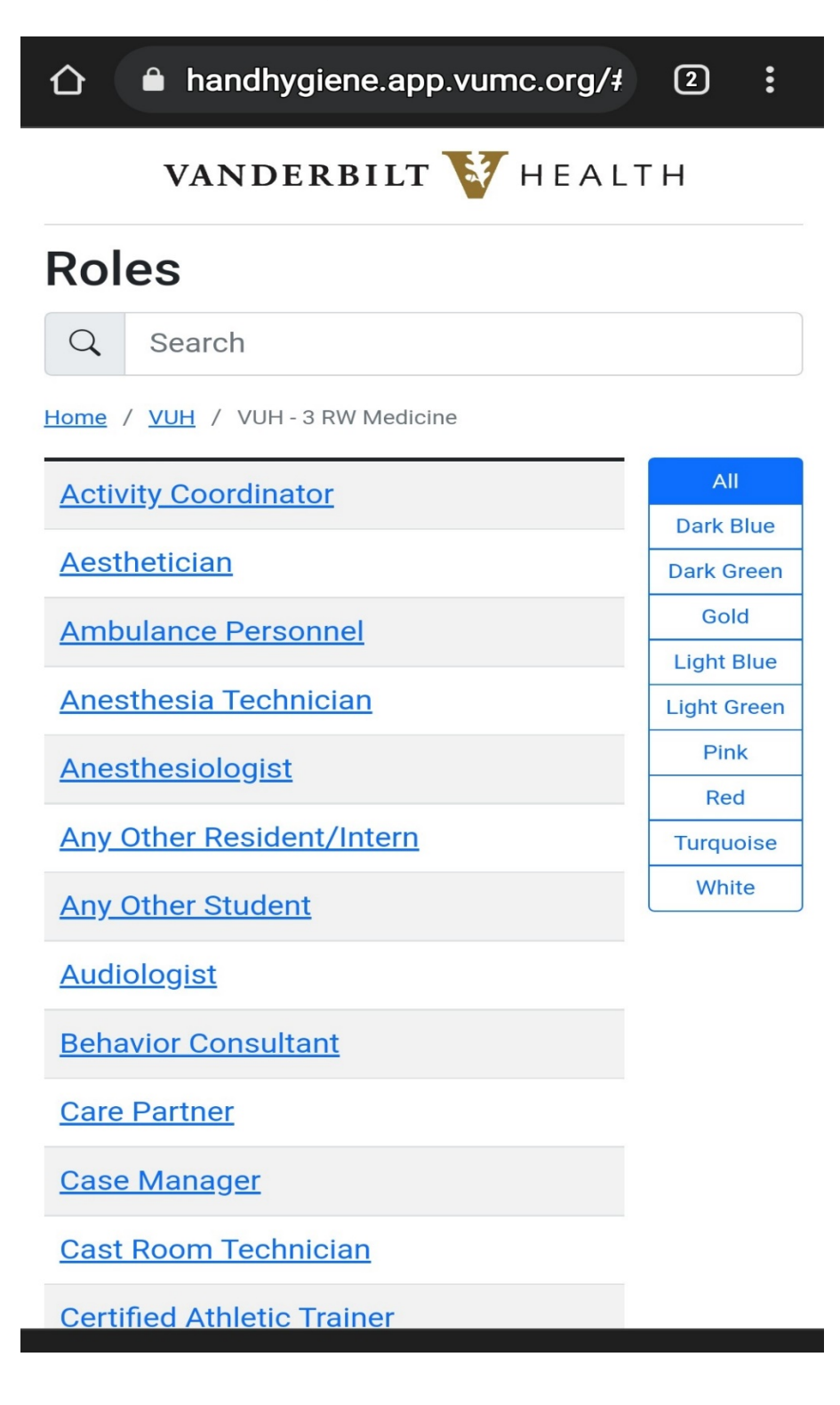

5. You can filter the roles by the color of the badge on the right of the screen. Select the role of the individual you are observing:

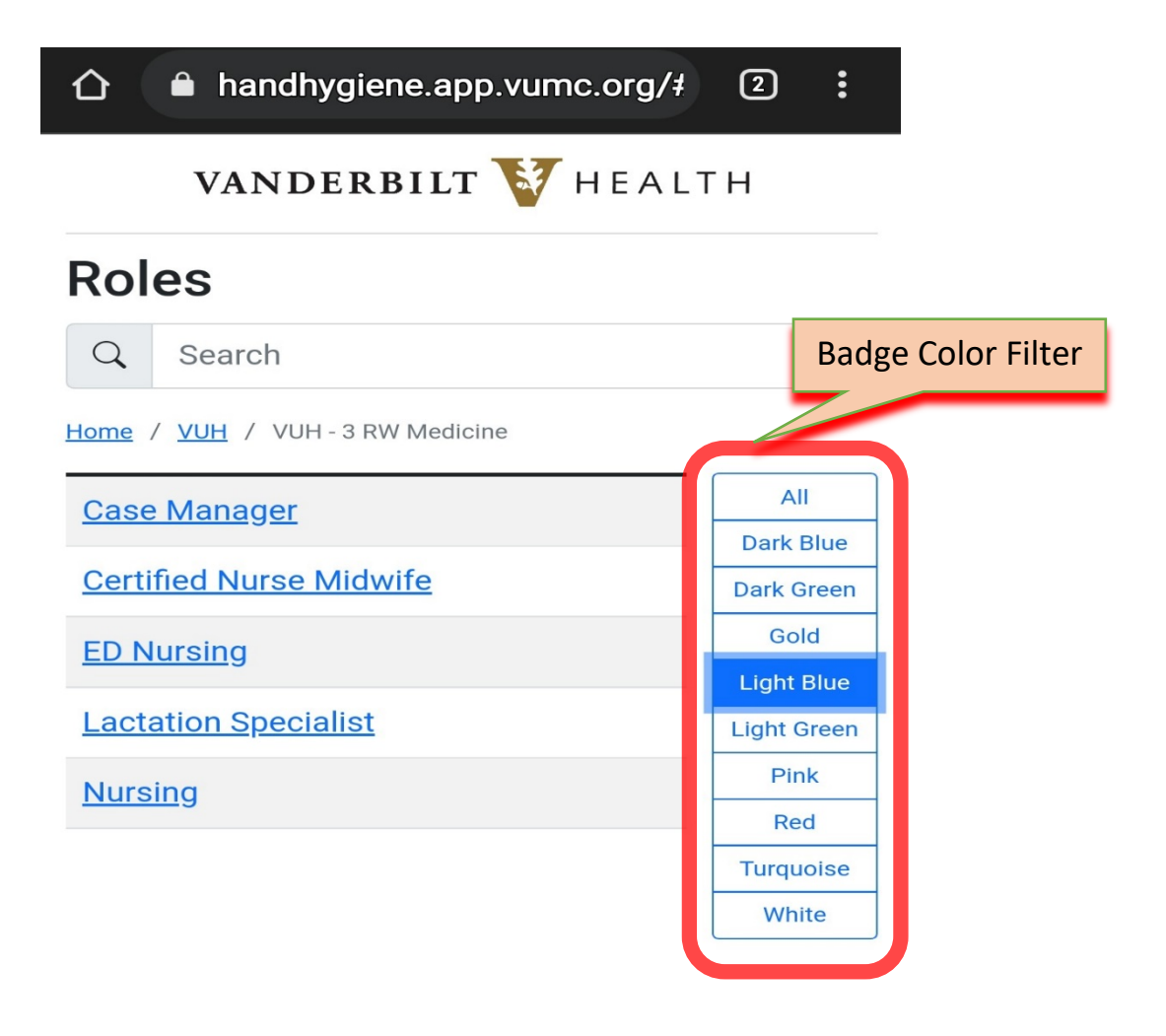

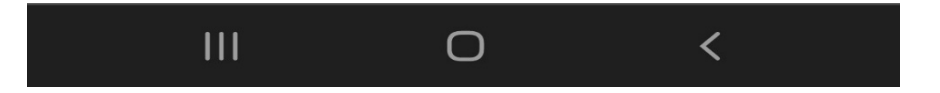

- 6. The next screen is the "Observation" form for you to complete.
  - You will select whether the observation is "Before Entry" or "Upon Exit"
  - You will then select either "Hand Hygiene Performed" or "Hand Hygiene NOT Performed."
    - If "Hand Hygiene NOT Performed" is selected, it will allow you to add "Counseling Performed". You would select this if you performed a "cup of coffee" conversation regarding the noncompliant observation.
  - There is also an option for "Contact Precautions" if the patient room is a contact precautions room.
    - If this selection is checked, there are selections for "Gown Worn" and "Gloves Worn."
  - Once you fill out the form, click the submit button.

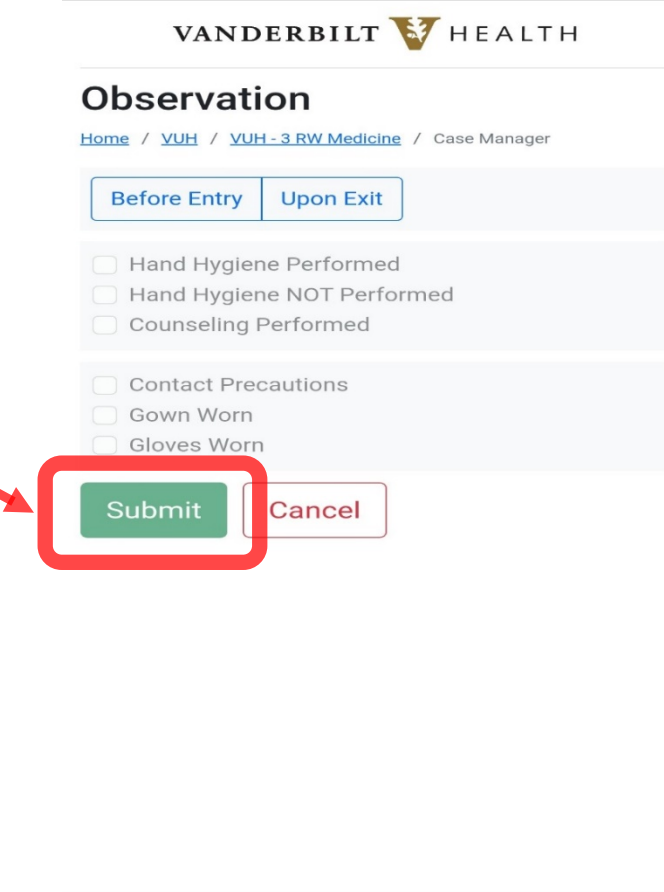

| Ш | Ο | < |  |
|---|---|---|--|

7. A message will pop up to confirm the record has been successfully submitted.

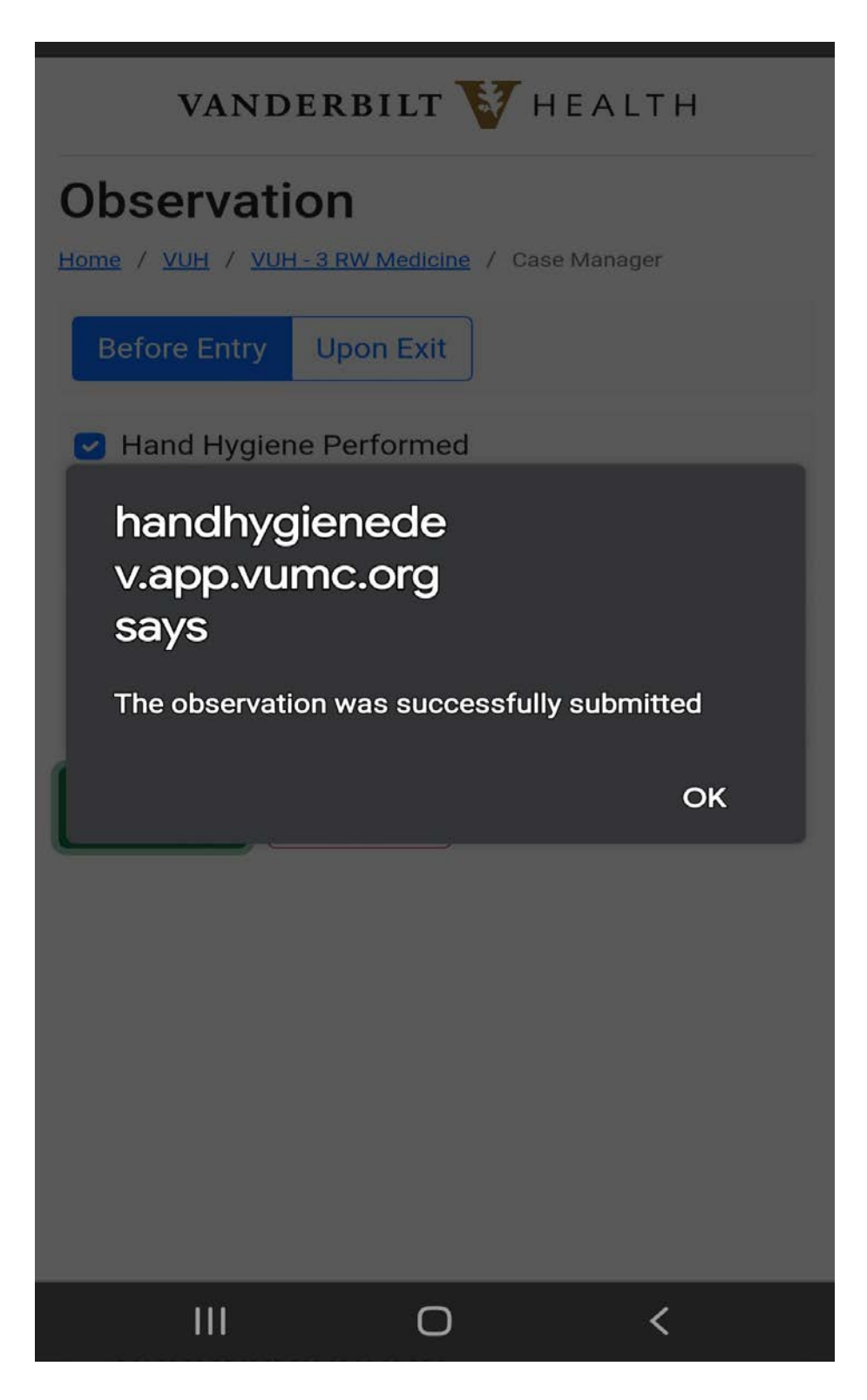

#### **Key Points**

- Before submitting an observation, if you navigate to a previous screen the work will not be saved. You need to navigate back to the observation form, fill out the form and then click submit.
- 2. If during an observation you switch to another web browser/app (other than the Hand Hygiene Mobile App), you will be prompted to enter your password when you return to the Hand Hygiene Mobile App.
- 3. You must be on the VUMC Employee Network or utilizing VPN to access the Hand Hygiene Mobile App.